# LID57xBT Windows Bluetooth

# Windows 7/8/8.1 Bluetooth guide.

# **Package contents:**

Document version: 1.0 Date: March 16<sup>th</sup> 2015 1x LID57x-BT RFID reader 1x 9V battery(LID573) or 4xAA batteries(LID575) 1x Detachable clip (LID573 only)

- 1x USB cable mini B-A 1,8m. 1x Conceptronic CBT40NANO (sold separately)

# Setting up the Bluetooth dongle:

Before you begin: Please close all programs and save your documents.

Download "Conceptronic CBT200NANO Bluetooth driver/XP/Vista/7" from: <u>http://www.dorset.nu/en/page/home-id/support/lid57x\_support.html</u> Extract the zip file and run "autorun.exe"

# Step 1 (PC driver install)

"Install Bluetooth Drivers & software"

# CET2OUNANO Bluetooth 2.1 USB Nano Adapter 2000 Install Bluetooth Drivers & Softwar Install Adobe Reader View User Manual Cetworking Collection

# Step 3 (PC driver install) "Next >"

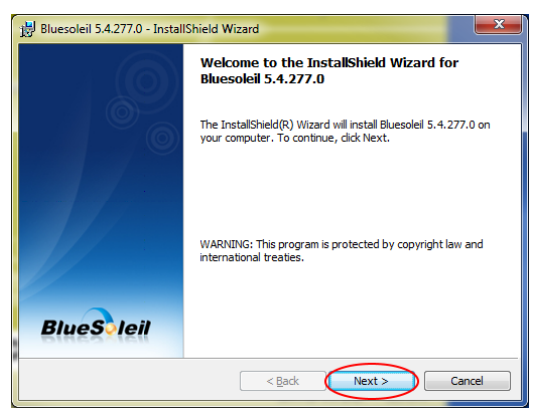

# Step 2 (PC driver install) "OK"

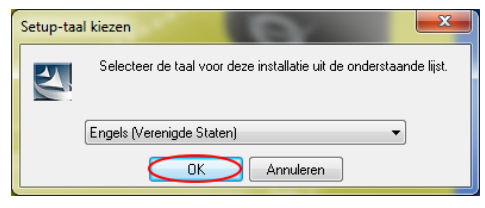

 $\bigcirc$ 

9V

÷Π

# Step 4 (PC driver install)

Check "I accept ..." and click "Next >"

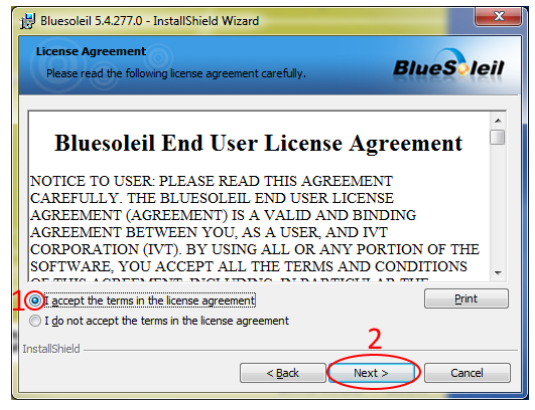

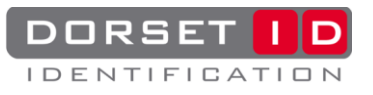

### Step 5 (PC driver install) "Next >"

BlueSoleil 5.4.277.0 - InstallShield Wizard

Cestination Folder

Cick Next to install to this folder, or cick Change to install to a

different folder.

Install Bluesoleil 5.4.277.0 to:

C:\Program Files (x86)\UVT Corporation\BlueSoleI\

Change...

InstallShiel

(s86)\UVT Corporation\BlueSoleI\

Cancel

# Step 7 (PC driver install) Wait

| 😸 Bluesolei            | il 5.4.277.0 - InstallShield Wizard                                                                         | x    |
|------------------------|----------------------------------------------------------------------------------------------------|------|
| Installing<br>The prog | Bluesoleil 5.4.277.0<br>gram features you selected are being installed.                                     | il - |
| ß                      | Please wait while the InstallShield Wizard installs Bluesoleil 5.4.277.0. This<br>may take several minutes. |      |
|                        | Status:                                                                                                    |      |
|                        |                                                                                                    |      |
|                        |                                                                                                    |      |
| InstallShield -        |                                                                                                    | _    |
| InstallShield –        | < Back Next > Cancel                                                                                        |      |

# Step 9 (PC driver install)

Please reboot by clicking "Yes"

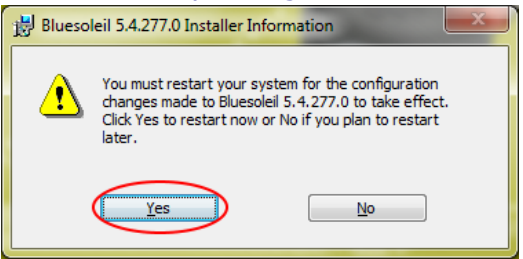

### **Step 11 (PC driver install)** Wait until drivers are installed

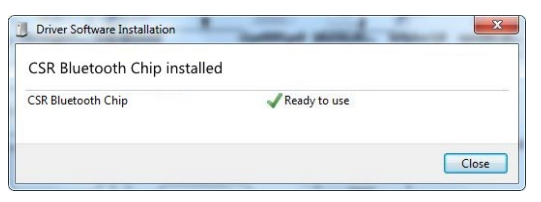

## Step 6 (PC driver install) "Install"

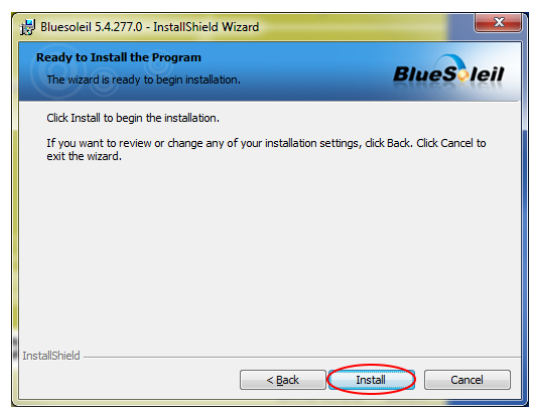

#### **Step 8 (PC driver install)** "Finish"

| Bluesoleil 5.4.277.0 - Install | IShield Wizard                                                                                               |
|--------------------------------|----------------------------------------------------------------------------------------------------|
|                                | InstallShield Wizard Completed                                                                               |
|                                | The InstallShield Wizard has successfully installed Bluesolel<br>S.4.277.0. Click Finish to exit the wizard. |
|                                |                                                                                                    |
| BlueSleil                      |                                                                                                    |
|                                | < Back Finish Cancel                                                                                         |

# Step 10 (PC driver install)

After reboot: Insert Bluetooth dongle

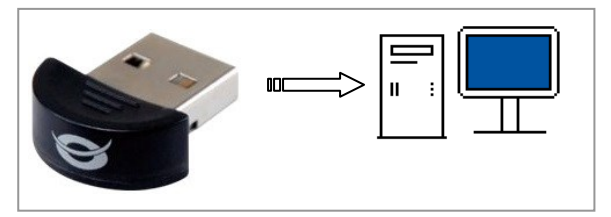

# **Step 12 (PC driver install)** BT icon not blue? See <u>Troubleshooting</u>

| 8 1 ● 9:31<br>27-2-2015     | No dongle or turned off. |
|-----------------------------|--------------------------|
| 8 1 and 0 9:31<br>27-2-2015 | Idle                     |
| 8 1 = 10 9:31<br>27-2-2015  | Device connected         |

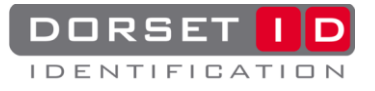

## Step 13 (PC dongle settings)

Click on the BT icon and open "My device Properties"

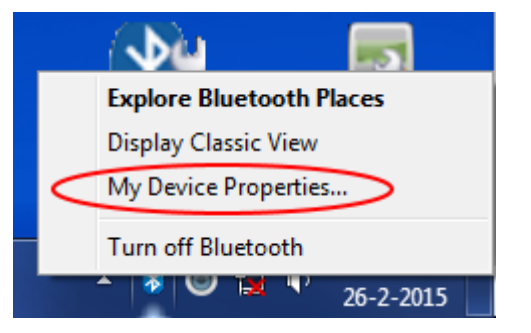

# **Step 14 (PC dongle settings)** Write down the device name

| General         | Accessibility                      | Services                | Serial Ports             | Advanced       | Hardware        |         |
|-----------------|------------------------------------|-------------------------|--------------------------|----------------|-----------------|---------|
| 2               | My Device                          |                         |                          |                |                 |         |
| Please<br>shown | set your Blueto<br>to other remote | oth device<br>Bluetooth | name and dev<br>devices. | rice type. Thi | s information 1 | will be |
| Device          | Name:                              |                         | ORSETGP32                |                | >               |         |
| Device          | e Type:                            | D                       | esktop                   |                | •               |         |
|                 |                                    |                         |                          |                |                 |         |
|                 |                                    |                         |                          |                |                 |         |
|                 |                                    |                         |                          |                |                 |         |
|                 |                                    |                         |                          |                |                 |         |

# Step 15 (PC dongle settings)

Open "Accessibility" and check all boxes, Click "OK"

| My Device Properties                                          |
|---------------------------------------------------------------|
| General Accessibility Services Serial Ports Advanced Hardware |
| 7 Accessibility 1                                             |
| Allow other Bluetooth devices to find this device             |
| Allow other Bluetooth devices to connect to this device       |
| Notification                                                  |
| Show information tips                                         |
| Show the Bluetooth icon in the notification area              |
| ×                                                             |
| 3                                                             |
| OK Annuleren Toepagsen                                        |

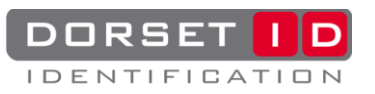

# **Connect the reader - PC:**

Make sure Lid57x toolbox is installed (minimum version v1.2.4.1). Lid57x toolbox is a free program that allows you to read out saved data and edit the reader's settings. It can be downloaded from our website:

http://www.dorset.nu/en/page/home-id/support/lid57x support.html

# **Connect by USB:**

- Make sure the reader is off.
- Connect the reader to the PC using the USB cable. The display will now show "USB mode".
- $\bigcirc$ If this is the first time you have • connected a LID57x-BT to the PC, download the "Driver installation manual" from our website and follow the instructions
- Start the PC program LID57x BTWizard, the software • will connect automatically.

# **Configure the 57x BT reader:**

Connect the reader to a PC by USB (See "Connect by USB").

# Setting up the reader:

- Open battery compartment. •
- Take out the battery and remove the plastic foil.
- Insert the battery (check polarity!). •
- Close battery compartment. •

# Configure the 57x BT reader:

Connect the reader to a PC by USB (See "Connect by USB"). Start "LID57x BTWizard"

# Step 1 (Reader configuration)

"Next"

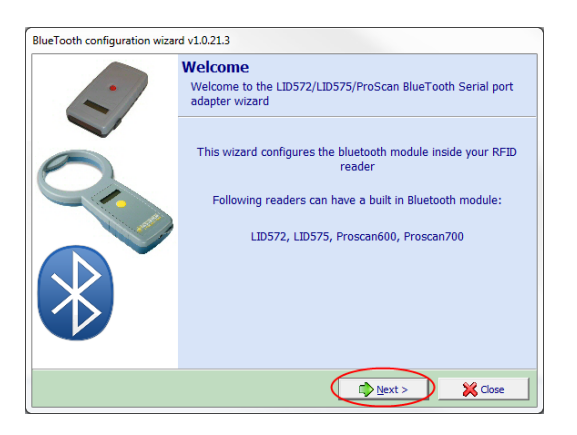

# Step 2 (Reader configuration)

Wait (Should not take longer than one minute) else see Troubleshooting

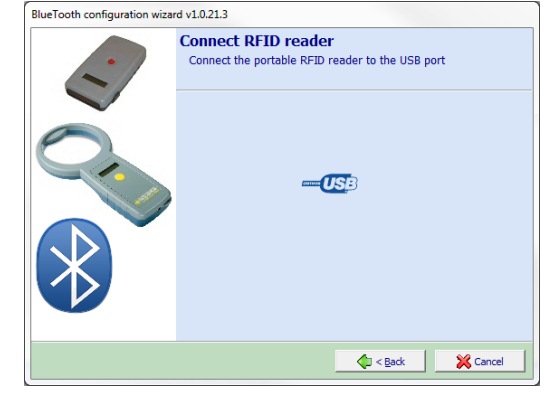

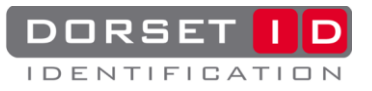

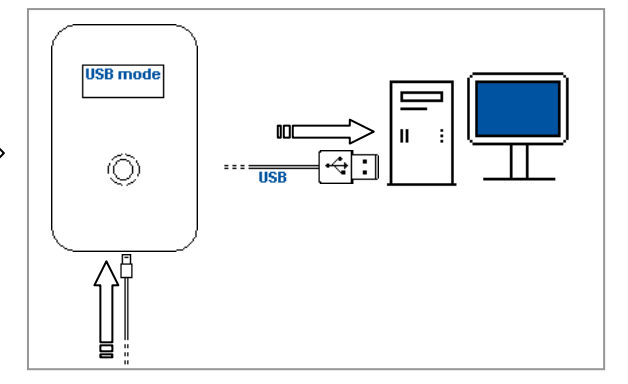

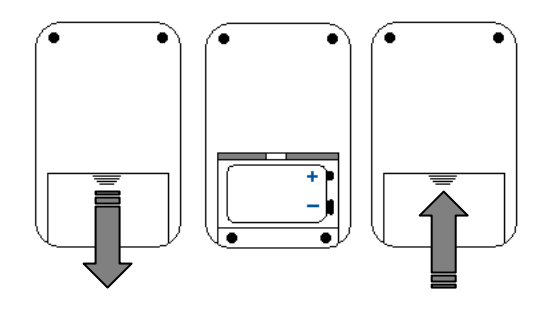

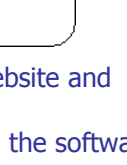

#### Step 3 (Reader configuration)

Read / edit "Devicename", "Next"

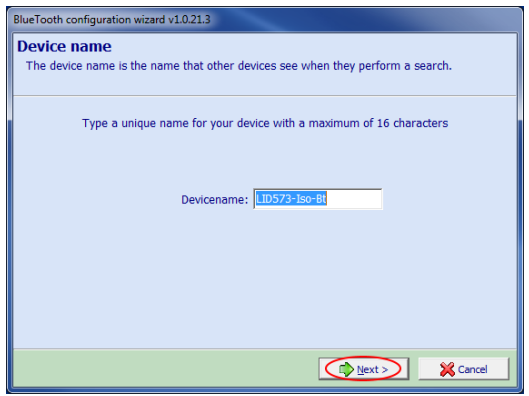

# Step 5 (Reader configuration)

Security enabled, "Next"

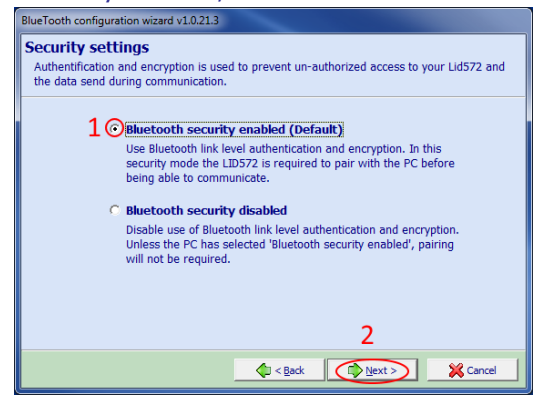

#### Step 7 (Reader configuration) "Next"

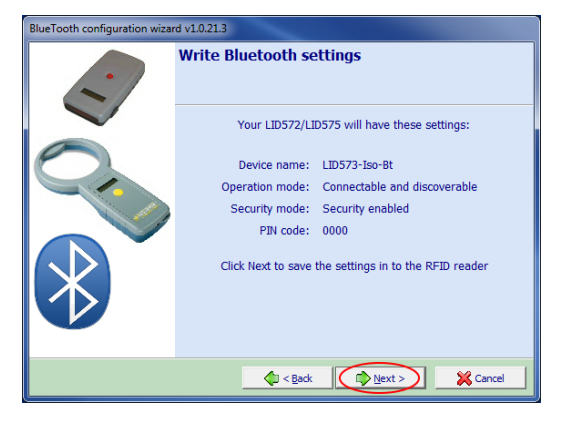

#### Step 4 (Reader configuration)

Pin = "0000" , "Next"

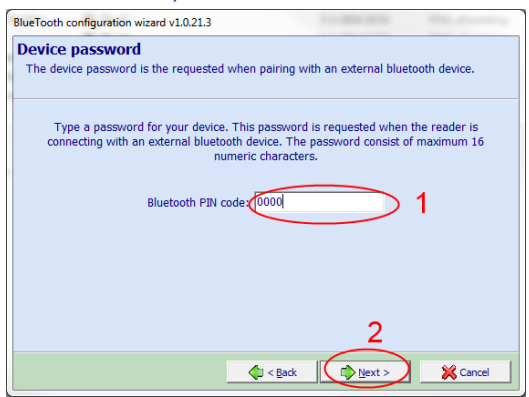

# Step 6 (Reader configuration)

Connectable and discoverable, "Next"

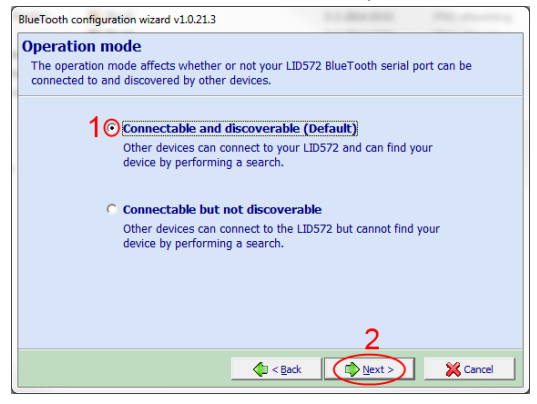

Step 8 (Reader configuration) Broadcast search, "Next"

| BlueTooth configuration wizard v1.0.21.3                                                                   |  |  |  |  |  |
|----------------------------------------------------------------------------------------------------|--|--|--|--|--|
| Search bluetooth devices<br>Select if a broadcast search is done or the device address is entered manually |  |  |  |  |  |
| 1 () Broadcast search for Bluetooth devices<br>A search is done for bluetooth devices in the area          |  |  |  |  |  |
| ○ Enter the bluetooth addresses manually                                                                   |  |  |  |  |  |
| Bluetooth address 1                                                                                        |  |  |  |  |  |
|                                                                                                    |  |  |  |  |  |
| 2                                                                                                    |  |  |  |  |  |
| €ack (Next>) Cancel                                                                                        |  |  |  |  |  |

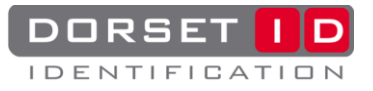

### Step 9 (Reader configuration)

Select PC by name (Step 14 pc dongle settings) PC not in the list? See <u>**Troubleshooting**</u>

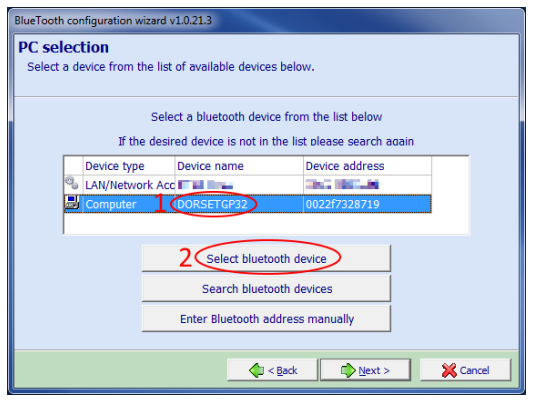

# Step 11 (Reader configuration) "Finish"

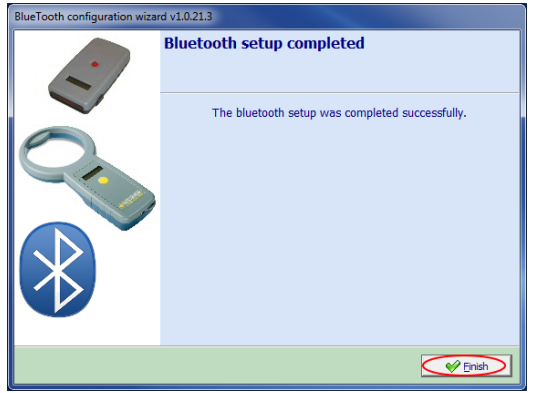

# Step 12 (Reader configuration)

Disconnect the reader from USB

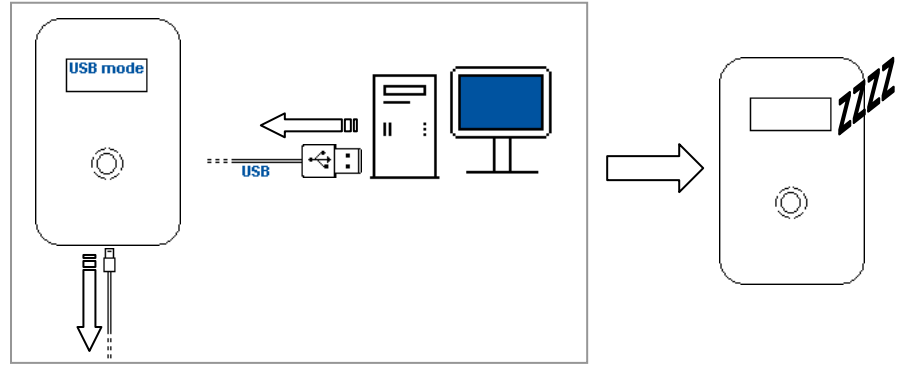

#### Step 10 (Reader configuration) Next

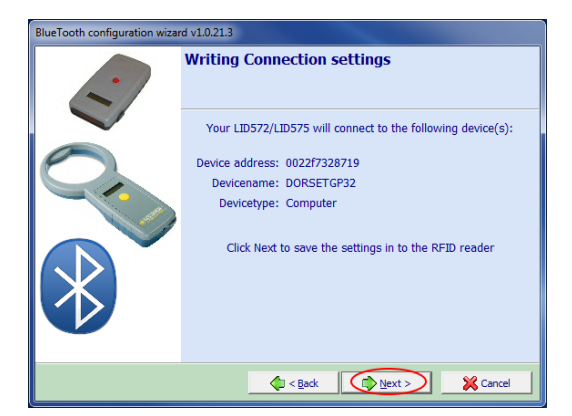

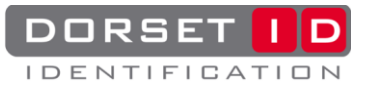

# **Pair the reader**

Step 1 (Pair) Put in connecting Bluetooth mode

- Make sure the reader is off.
- Double click the red button
- The display will now show "Connecting BT...".

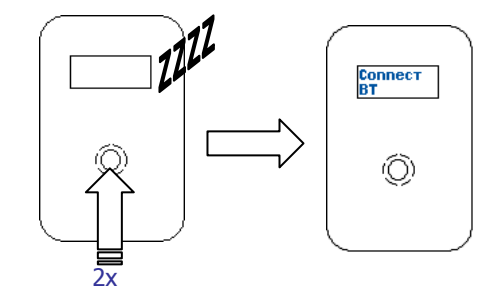

# Step 2 (Pair)

Pc popup, Passkey/pin = "0000", "OK"

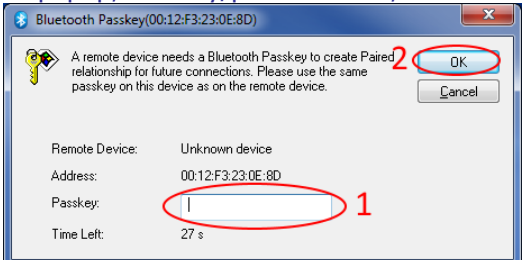

# Step 3 (Pair)

Pc popup, check "Always allow", "Yes" Bluetooth Service Authorization Bluetooth Gevice "00:12F3:23:0E:80" is attempting to access 2 yes device to access this service. Click Yes to allow this device to access this service. Click Yes to allow this No 1 Water Statement Service in my device Time Left: 26 s

# Step 4 (Pair) Write down "COMx", Bluetooth icon should be green

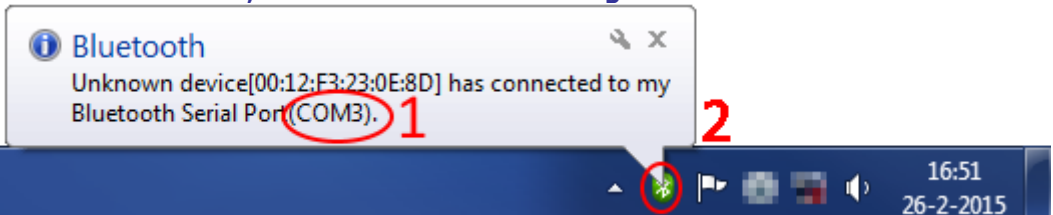

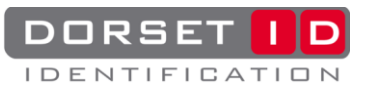

# **Setup the Bluetooth connection**

**Step 1 (Connect)** Start "Soft57x"

| Configuration software for h                  | andheld RFID readers 7.0 | 10.4 (No reader connected                                                                                                  | )                                                      |
|-----------------------------------------------|--------------------------|----------------------------------------------------------------------------------------------------|--------------------------------------------------------|
| Communication<br>settings                     | Table(s)                 | Security settings                                                                                                    |                                                        |
| 1<br>3<br>2<br>Connect<br>No reader connected | CUSTOMTBL<br>HISTORYTBL  | Authorisation level<br>Level 1<br>Level 2<br>Level 3<br>Old password<br>New password<br>Verify password<br>Verify password |                                                        |
|                                               |                          |                                                                                                    | Configuration software<br>for handheld<br>RFID readers |

# Step 2 (Connect)

Firmware version reader is visible, set "Action on receive ID" to "Show Pop-Up form"

| Software settings                                 | Reader settings         | Expansion settings      |                                                        |
|---------------------------------------------------|-------------------------|-------------------------|--------------------------------------------------------|
| Configuration software for                        | handheld RFID reade     | rs 7.0.10.4 (L573V607I) |                                                        |
| Communication<br>settings                         | Table(s)                | Security settings       |                                                        |
| Select comport:<br>3 2<br>Disconnect<br>1 573V607 | CUSTOMTBL<br>HISTORYTBL | e                       |                                                        |
| Action on receive ID:                             |                         |                         | Configuration software<br>for handheld<br>RFID readers |
| <u>}</u>                                          |                         |                         | Registered to: Dorset ID                               |
| <i>د</i>                                          |                         |                         |                                                        |

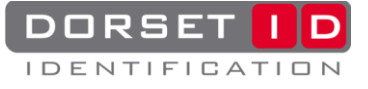

**Step 3 (Connect)** Tab "Reader settings", Check "Send ID by expansion"

| Software settings                                                                                                    | Reader settings Exp                                                                                                    | ansion settings                                                                                          |                                                                                                    |
|----------------------------------------------------------------------------------------------------|----------------------------------------------------------------------------------------------------|----------------------------------------------------------------------------------------------------|----------------------------------------------------------------------------------------------------|
| Reading settings                                                                                                    | Genera                                                                                                    | l settings                                                                                               | Memory settings                                                                                       |
| Read:<br>Trovan Unique<br>Trovan Flex<br>PSK2<br>PSK1<br>SO FDX-B<br>Fecava<br>64 bits ASK<br>SISO HDX<br>ISO HDX RW | Reader options:<br>Use buzzer<br>Show last code<br>Read only new ID<br>Flash LCD backlight after<br>Shut down after read<br>Send tag codes after read | <ul> <li>✓ Use backlight</li> <li>✓ Delete last code</li> <li>✓ Vibrate after read</li> <li>20</li></ul> | History codes:<br>Save codes<br>with date/time<br>Mith date/time<br>Custom codes:<br>Use custom comes |
| lock list                                                                                                    | Send Checksum Send ID by comm Send ID by HID HID prefix: HID suffix: Send ID by expansion                                                             | IRDA delay 25 (sec.)                                                                                     | Send custom name Send custom ID Use buzzer when custom name found Vibrate when custom name found      |
| Iso format:<br>ISO Decimal                                                                                           | In communication mode:                                                                                                    | 180 🔀 (sec.)                                                                                             | Extra functions:                                                                                      |
|                                                                                                    |                                                                                                    |                                                                                                    | Registered to: Dorset ID                                                                              |

**Step 4 (Connect)** Tab "Expansion settings", Check "Use Bluetooth module", check "Enable bluetooth module after a code is read". Don't close Soft57x.

|                                    |                                               | Expansion       |            |  |  |
|------------------------------------|-----------------------------------------------|-----------------|------------|--|--|
| Select the expansion               | board:                                        |                 |            |  |  |
| 🕖 Use bluetooth ma                 | dule                                          |                 |            |  |  |
| Enable bluetoot                    | h module after a                              | code is read    |            |  |  |
| <ul> <li>Allways enable</li> </ul> | bluetooth module                              |                 |            |  |  |
|                                    |                                               | led after a co  | de is read |  |  |
| (iii) Keep the blueto              | oth module enabi                              | ieu arter a cui | aciarcaa   |  |  |
| Keep the bluet                     | oth module enabl                              |                 |            |  |  |
| Module specific (setu              | ooth module enab                              | ieu anter a coi |            |  |  |
| Module specific (setu              | ooth module enab<br>p) software               |                 |            |  |  |
| Module specific (setu              | ooth module enab<br>p) software<br>izard.exe  |                 |            |  |  |
| Module specific (setu              | ooth module enabl<br>p) software<br>izard.exe |                 |            |  |  |
| Module specific (setu              | ooth module enab<br>p) software<br>izard.exe  |                 |            |  |  |
| Module specific (setu              | ooth module enabl                             |                 |            |  |  |
| Module specific (setu              | ooth module enab<br>p) software<br>izard.exe  |                 |            |  |  |

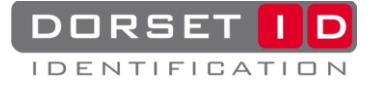

# Scan a transponder:

- Press and hold the red button whilst scanning. The reader will beep at the start of the scanning procedure.
- When a transponder is found the reader will give a high beep and show the code on the LCD.
- After the button is released, the reader will send the code to the computer.

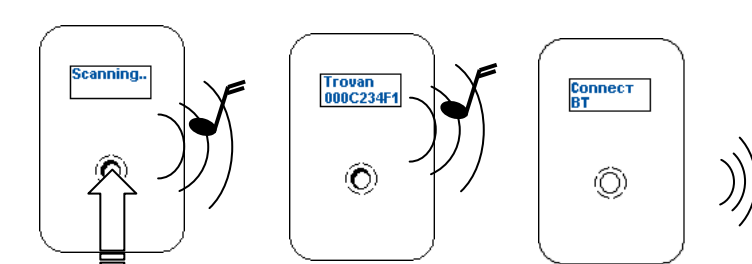

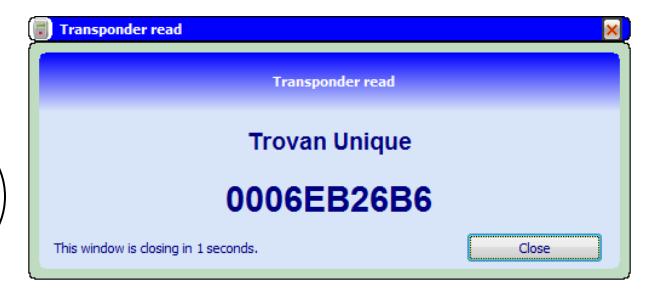

# Troubleshooting

| 8 🛍 🛋 🕩 9:31<br>27-2-2015 | No dongle or<br>turned off. |
|---------------------------|-----------------------------|
| 8 1 and 9:31<br>27-2-2015 | Idle                        |
| 8 1 and 9:31<br>27-2-2015 | Device connected            |

| Problem                                                     | Cause                                                                                                    | Solution 1                                                                                                | Solution 2                                                                                                    | Solution 3                   |
|-------------------------------------------------------------|----------------------------------------------------------------------------------------------------|----------------------------------------------------------------------------------------------------|----------------------------------------------------------------------------------------------------|------------------------------|
| Bluetooth icon stays grey.                                  | Bluetooth module<br>turned off, Bluetooth                                                                                  | Click on icon and select<br>"Turn on Bluetooth"                                                           | Insert Bluetooth module.                                                                                                 | Check driver<br>installation |
|                                                             | module not found.                                                                                                    |                                                                                                    |                                                                                                    | Setting up the               |
|                                                             |                                                                                                    |                                                                                                    |                                                                                                    | donale:                      |
| Step 2<br>(Reader<br>configuration)                         | Reader<br>communication.                                                                                                   | Disconnect USB and<br>reconnect.                                                                          |                                                                                                    |                              |
| SLUCK                                                       |                                                                                                    | will find the reader trough<br>USB.                                                                       |                                                                                                    |                              |
| Step 9<br>(Reader<br>configuration)<br>Can't find the<br>PC | More than two<br>discoverable Bluetooth<br>devices / Bluetooth<br>dongle settings.                                         | Try to scan again: click:<br>"Search Bluetooth devices"                                                   | Do step 12 -15<br>(PC driver<br>install) and try<br>again<br><u>Setting up the</u><br><u>Bluetooth</u><br><u>dongle:</u> |                              |
| Step 2 (Pair)<br>pc doesn't<br>show popup                   | Pairing already done /<br>Reader not paired with<br>this pc                                                                | See <u>Pair the reader</u> pair the<br>reader with the same name<br>as in step 14 (pc dongle<br>settings) |                                                                                                    |                              |
| Step 4 (Pair)<br>icon not green                             | Reader is not connected.                                                                                                   | Bluetooth icon is blue<br>See <u>Pair the reader</u> pair the                                             | Bluetooth icon is<br>grey                                                                                                |                              |
|                                                             | Check if reader shows:<br>"Connected" on the<br>display, if it does: it is<br>paired with a other<br>device see solution 1 | reader with the same name<br>as in step 14 (pc dongle<br>settings)                                        | See problem:<br>"Bluetooth icon<br>stays grey"                                                                           |                              |

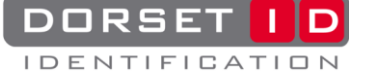